## **Figure Link Report**

Last Modified on 10/02/2022 1:44 pm AEST

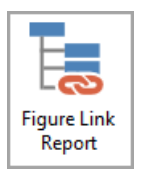

The instructions in this article relate to the Figure Link Report. The icon may be located on your StrataMax Desktop or found using the StrataMax Search.

The Figure Link Report produces a report of the linked account codes from the sub-group to the main group to ensure that the main group is up to date with all monetary changes. This report shows accounts where the balances are linked. This report must be run from within the main group and of course is only available in buildings that have sub-groups.

- 1. Search or select Figure Link Report.
- 2. Select the report output if required, then click OK.

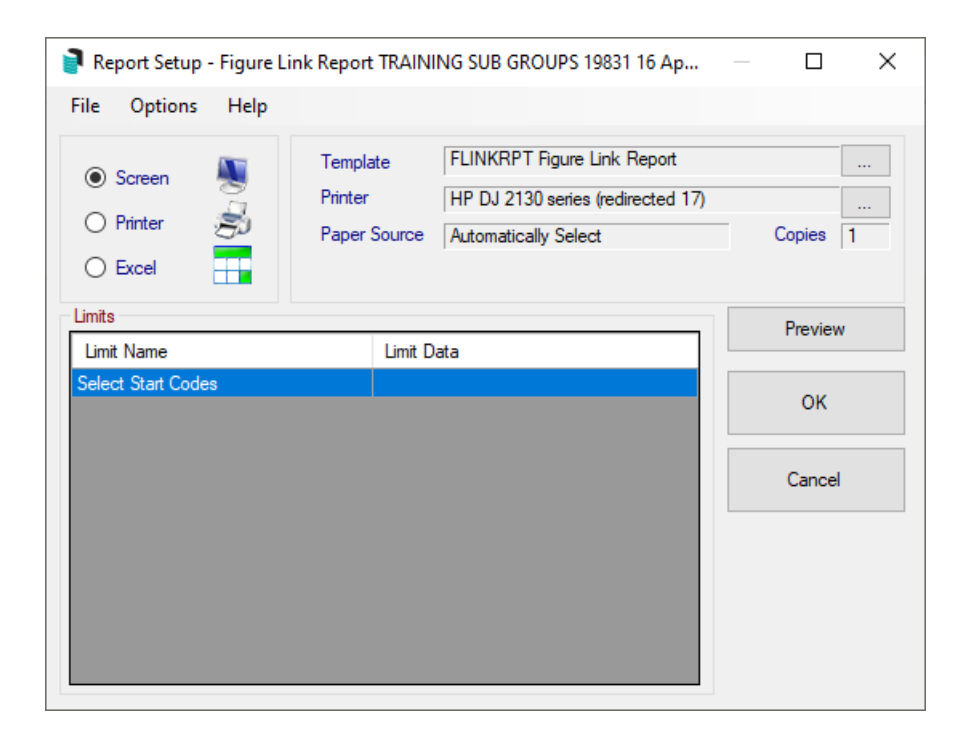